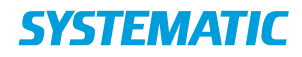

## Tilbyd som bofælle

Forudsætning: På "Borgers ønsker" skal bofælles CPR skrives under "Bofælle CPR". Bofællen skal endvidere have fået tilbudt/accepteret/startet et ophold på en bolig via den "normale" tilbudsproces.

| Fase                                     | Forklaring                                                                                                    | Navigation                                                                                                    |
|------------------------------------------|----------------------------------------------------------------------------------------------------|----------------------------------------------------------------------------------------------------|
| Mit Overblik                             | Start i "Mit overblik"<br>Klik på "Venteliste bolig og plads".<br>Find den borger på ventelisten, som<br>skal tilbydes samme bolig, som sin<br>bofælle. (kræver oprettelse af filter). | EX Venteliste bolig og plads                                                                                                    |
| Find funktion<br>"Tilbyd som<br>bofælle" | Klik på de 3 prikker ud fra borgeren og<br>vælg "Tilbyd som bofælle".                                                                                                    | Find bolig/plads Borgerønsker Venteinformation Tilbyd bolig - direkte Tilbyd bolig - prioriteret Tilbyd som bofælle                                                                               |
| bolig                                    | borgeren skal være bofælle på.                                                                                                    | Tilbyd som bofælle - Victoria Vinnesen (       )         Status for bofælle       )         Svend Hansen (       )         Ophold - Holmegårdsvej 45, 8270 Højbjerg         Ophold fra 10.07.2018 |
| Tilbyd bolig                             | Det er nu muligt at tilbyde boligen via<br>tilbudsprocessen.                                                                                                    | Tilbyd bolig                                                                                                    |